Dann entpackt man diese Datei mit einem geeigneten Entpacker, bspw. "7-zip" oder "Win-Zip"

Man erhält danach eine ca. 2 GB große \*.exe Datei - den sogenannten "Autoloader"

<u>Wichtig:</u> Bevor man nun weitermacht, sollte man auf dem BB unbedingt das Gerät und externe SD-Karte entschlüsseln, falls man diese verschlüsselt hat. Danach eine Sicherung (Backup) anlegen (per BlackBerry-Link am PC)

Dann können wir mit dem eigentlichen Vorgang anfangen:

- SIM und externe SD-Karte rausnehmen
- BB am PC mittels USB anschließen
- die auf dem PC befindliche \*.exe Datei (Leak-Firmware) starten (Doppelklick)
- den anschließenden Auto-Boot abwarten
- die SIM und externe SD-Karte wieder einlegen
- erneut booten
- <u>Grund</u>einrichtung am Gerät durchführen (Sprache, Land, Sim entsperren, etc.)
- (dringend empfehlenswert) eine Sicherheitslöschung am Gerät durchführen
- neu (und endgültig) einrichten

Sofern alles funktioniert hat, sollte man nun tunlichst **darauf verzichten, das anfangs angelegte Backup wieder zurückzuspielen** (dies dient nur dem Notfall, falls etwas schief geht), da man dadurch möglicherweise Bugs und Fehler der vorherigen Version wieder zurück auf das Gerät spielt und damit die neue FW-Version zunichte machen könnte Lieber nun etwas Zeit investieren und das Gerät "von Hand" neu einrichten. Dadurch erhält man ein neu und sauber aufgesetztes System ohne "Altlasten".